## myguide

How to get MyGuide player as a dot JS file

myguide.org

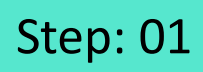

Click "Me"

| ¢ | Apps v Me v X                  |
|---|--------------------------------|
|   | rrent Page All Guid Click "Me" |
|   |                                |
|   |                                |
|   |                                |
|   | No Guides on this page!        |
|   |                                |
|   |                                |
|   |                                |
|   |                                |
|   |                                |
|   | <b>Ce</b><br>MyChat            |
|   |                                |

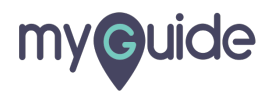

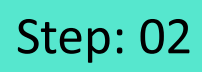

Go to "Settings"

| Current Page<br>Current Page<br>Cu |   |                                          |                        |                  |  |
|----------------------------------------------------------------------------------------------------|---|------------------------------------------|------------------------|------------------|--|
| Current Page I All Guides All Guides Ald MyTraining<br>Analytics<br>Settings<br>Task Status<br>Change Password<br>No Guides on thio<br>Pear<br>Logout                                                                                                    |   | 9                                        | Apps • Me • ×          |                  |  |
| Image: Analytics   Image: Analytics   Image: Settings   Image: Task Status   Image: Change Password   ORGANIZATION   Pear   Logout                                                                                                    |   | Current Page                             | Aish<br>Manage Account |                  |  |
| <ul> <li>Analytics</li> <li>Settings</li> <li>Settings</li> <li>Task Status</li> <li>Change Password</li> <li>ORGANIZATION</li> <li>Pear</li> <li>Logout</li> </ul>                                                                                                    |   |                                          | 😂 MyTraining           |                  |  |
| © Settings<br>© Settings<br>© Change Password<br>ORGANIZATION<br>Pear<br>Logout                                                                                                    |   |                                          | Analytics              | Co to "Sottings" |  |
| Image: Construction       Image: Construction         Image: Construction       Image: Construction         Image: Constretee       Image: Constretee                                                                                                    |   |                                          | Settings               | lo settings      |  |
| No Guides on thi<br>ORGANIZATION<br>Pear<br>Logout                                                                                                    |   |                                          | 2 Task Status          | ¥                |  |
| Pear<br>Logout                                                                                                    |   | No Cuidea an Ali                         | Change Password        |                  |  |
| Logout                                                                                                    |   | No Guides on thi                         | ORGANIZATION           |                  |  |
| Lugoot                                                                                                    |   |                                          | Lozout                 |                  |  |
|                                                                                                    |   |                                          | E060ar                 |                  |  |
|                                                                                                    |   |                                          |                        |                  |  |
|                                                                                                    |   |                                          |                        |                  |  |
|                                                                                                    |   |                                          |                        |                  |  |
|                                                                                                    |   |                                          |                        |                  |  |
|                                                                                                    |   |                                          |                        |                  |  |
|                                                                                                    |   |                                          |                        |                  |  |
|                                                                                                    |   |                                          |                        |                  |  |
| NyChut                                                                                                    |   |                                          | MyChat                 |                  |  |
| © MyGuide by EdCast   Privacy   Terms   Cookies                                                                                                    | • | MyGuide by EdCast   Privacy   Terms   Co | okies   🚯              |                  |  |
|                                                                                                    |   |                                          |                        |                  |  |

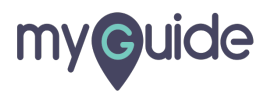

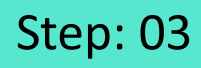

## Copy the code

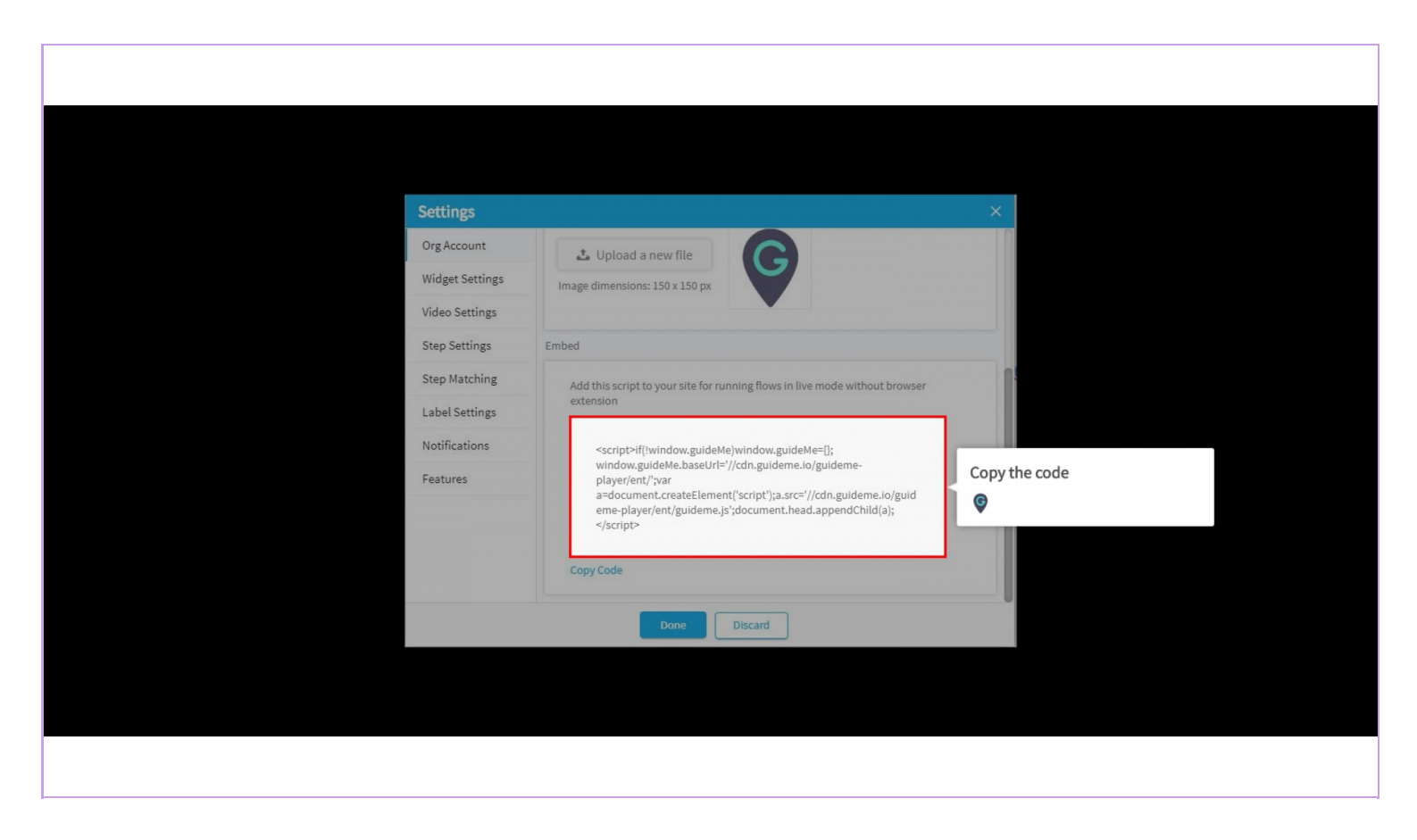

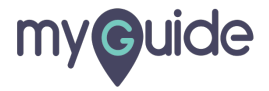

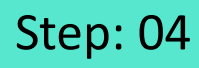

Click "Done"

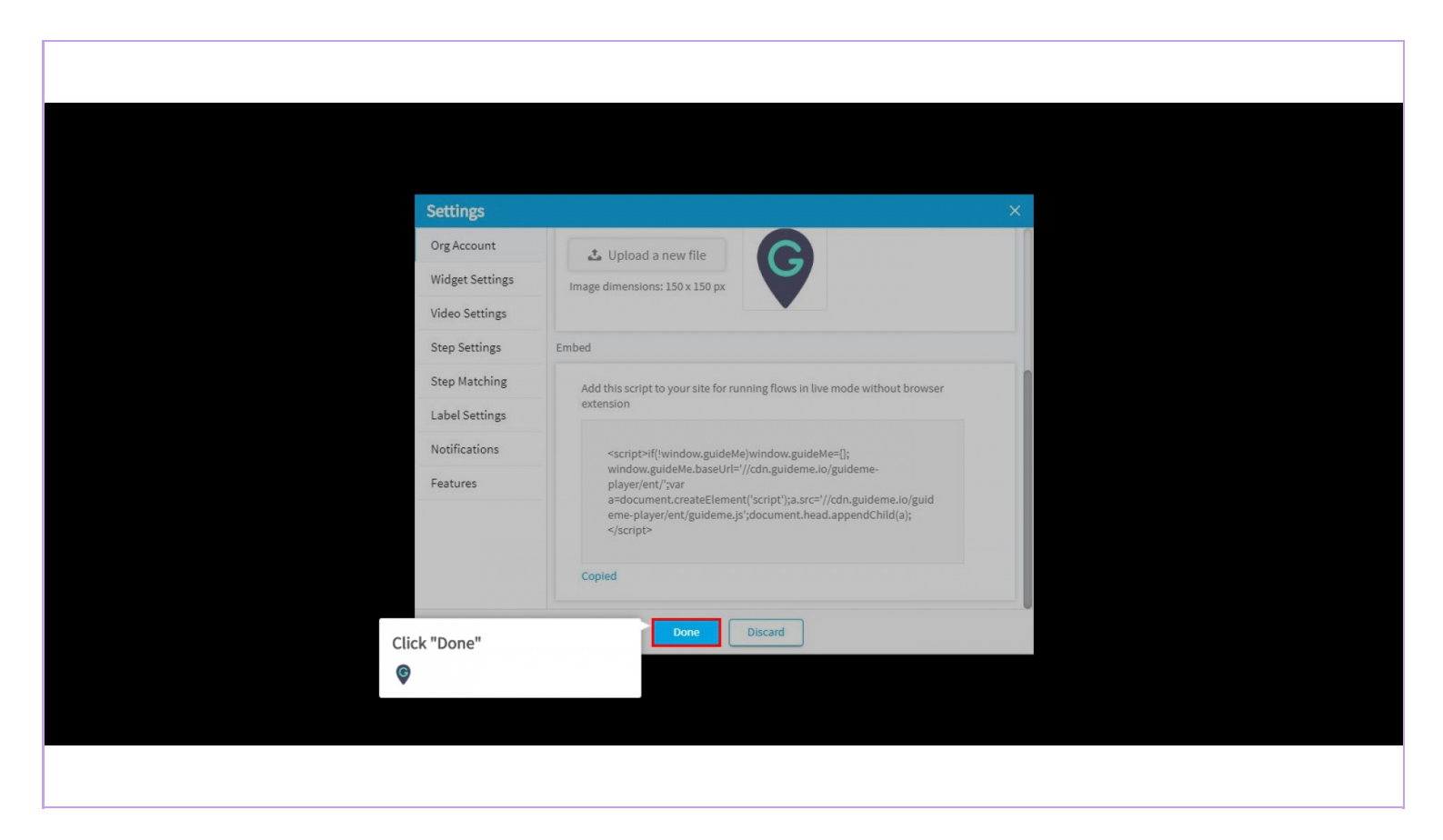

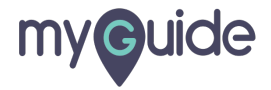

## Step: 05

Once the copied code is injected to the respective platform, the widget will start showing, like this!

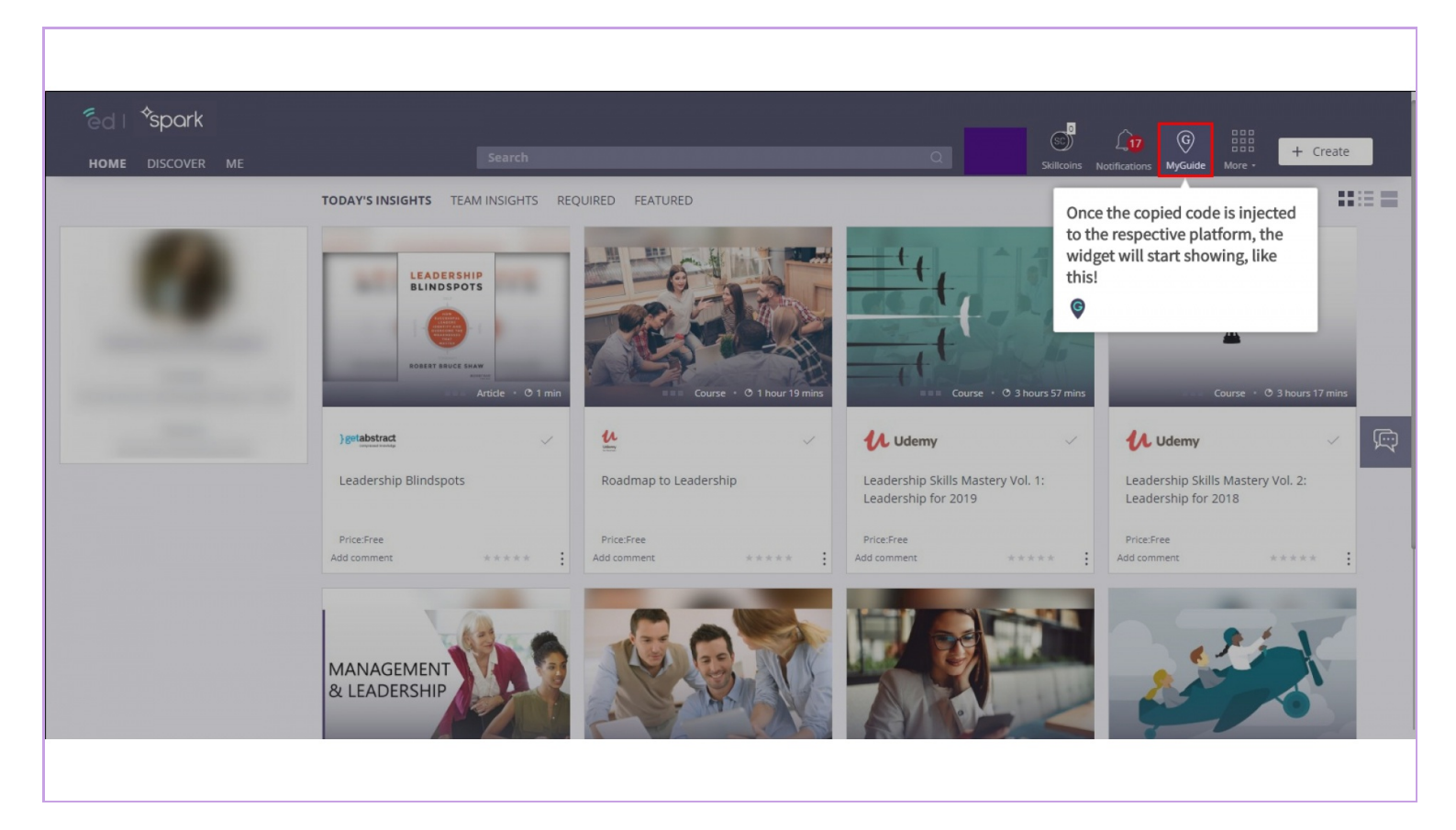

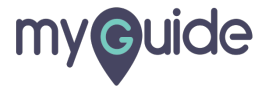

Click the widget icon and it will start showing the available guides

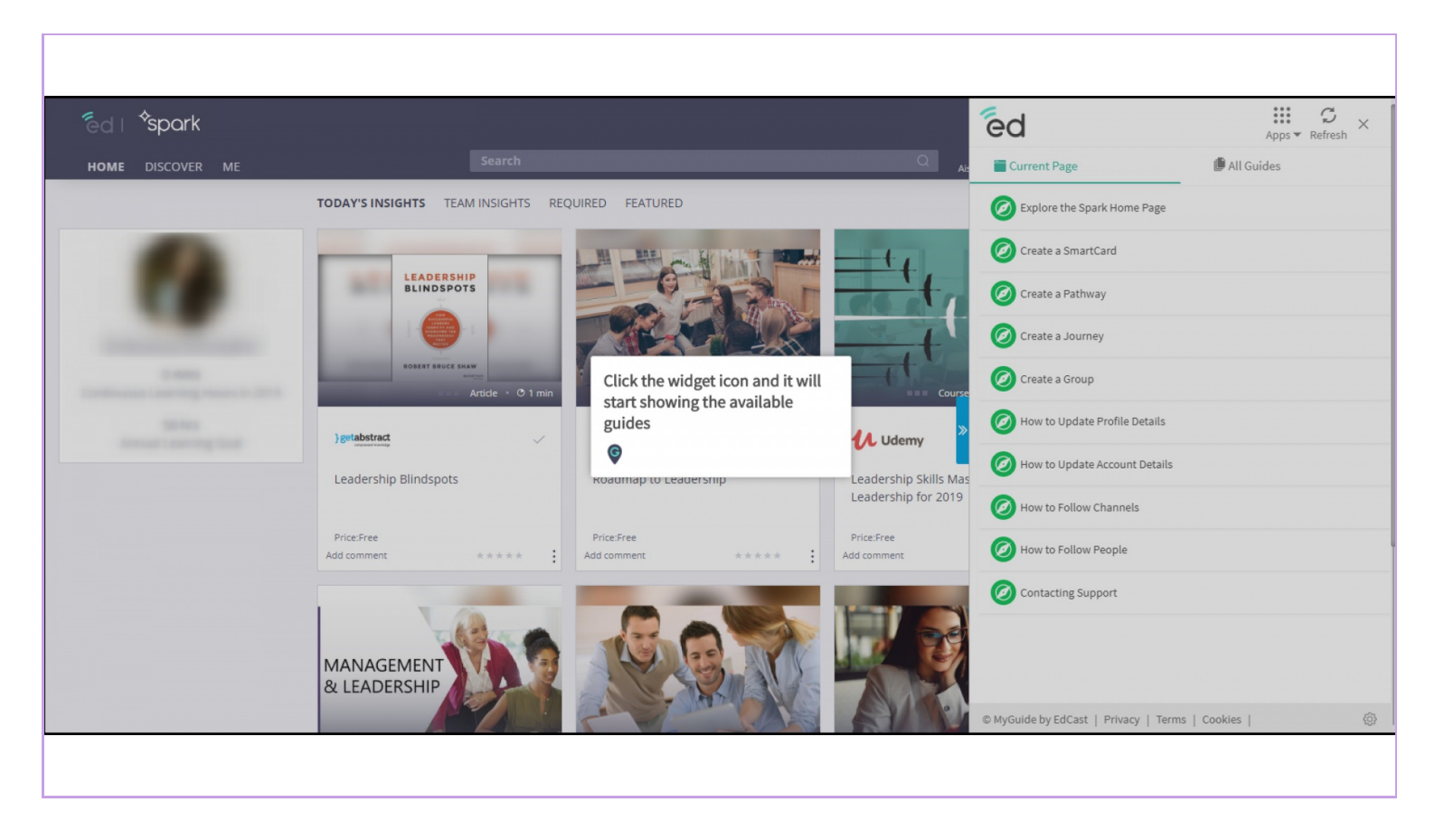

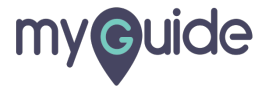

## **Thank You!**

myguide.org

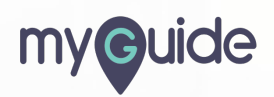